## 网上缴费票据查询流程

第一步: 在浏览器中搜索"山西财政非税网上支付平台"或 在浏览器地址栏输入 http://cztyw.shanxi.gov.cn/

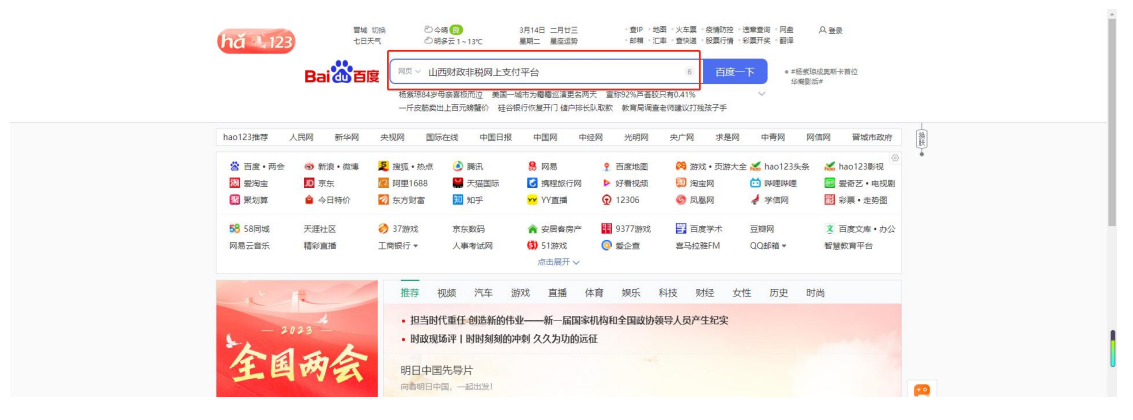

第二步:选择"我是缴款人"、"非税支付"。

| 田<br>政府非税<br>ZHENG FU FEI SHUTS                                                                                                    | <b>收入网上支付平台</b><br>SHOU RU WANG SHANG ZHI FU PING TAI                                                                                           |
|----------------------------------------------------------------------------------------------------|----------------------------------------------------------------------------------------------------|
| 9<br>9<br>2<br>2<br>5<br>2<br>5<br>7<br>1<br>4<br>2<br>5<br>7<br>1<br>4<br>2<br>5<br>7<br>1<br>4<br>2<br>5<br>7<br>1<br>4<br>2<br>7<br>1<br>7<br>1<br>7<br>1<br>7<br>1<br>7<br>1<br>7<br>1<br>7<br>1<br>7<br>1<br>7<br>1<br>7 | ● 我是做款人         ○ 我是纳收单位         ○ 我是财政部门         ○ 日 E 2 C A 1 3 0 0 6 9 3 7 0 0 6 0 5 0 0 6 9 3 7 0 0 0 6 0 5 0 0 0 5 0 0 0 5 0 0 0 5 0 0 0 0 |
| 59<br>59<br>50<br>50<br>50<br>50<br>50<br>50<br>50<br>50<br>50<br>50                                                                                                    | <b>非税支付</b><br>非税收入网上支付平台                                                                                                    |
| 财政服务: 0351-12357<br>技术支持: 400-8341-789                                                                                                    | <b>票据查验</b><br>财政电子票据查验平台                                                                                                    |
|                                                                                                    |                                                                                                    |

第三步: 输入短信收到的 20 位缴款码

| BE2 F 004 2<br>047 5926 4 59 6<br>047 5926 4 59 6<br>0 7 5936 47 5 6<br>0 7 5936 47 5 6<br>0 7 5936 47 5 6<br>0 7 5 9 36 47 5 6<br>0 7 5 9 36 47 5 6<br>0 7 5 9 5 9<br>7 8 8 6 5 9<br>7 8 8 6 5 9<br>7 8 8 7 8 8 6 5 9<br>7 8 8 7 8 8 7 8 7 8 8 7 8 | → <u>山西省财政</u><br>                            | <b>政府非税收</b><br>ZHENG FU FEI SHUI SHOT<br>4<br>10fmm<br>405812300000000 | 入网上支付予<br>J RU WANG SHANG ZHI FU P<br>SHE920K7@ X59 |                                                              | 94<br>F D0<br>5926 4<br>8 F 3 14<br>936 47<br>8 C 3 0<br>5 C 3 0<br>5 C 3 0<br>5 C 3 0<br>5 C 3 0<br>5 C 3 0<br>5 C 3 0<br>5 C 3 0<br>5 C 3 0<br>5 C 3 0<br>5 C 3 0<br>5 C 3 0<br>5 C 3 0<br>5 C 4<br>5 C 4<br>5 C | 259<br>COADIBF2<br>COADIBF2<br>255<br>COADIBF2<br>255<br>COADIBF2<br>COADIBF2 |
|----------------------------------------------------------------------------------------------------|-----------------------------------------------|-------------------------------------------------------------------------|-----------------------------------------------------|--------------------------------------------------------------|----------------------------------------------------------------------------------------------------|----------------------------------------------------------------------------------------------------|
|                                                                                                    | C AB                                          | D)前<br>GONG NEM                                                         | 阶相<br>Hig jie shao                                  |                                                              |                                                                                                    | l                                                                                                    |
|                                                                                                    | 非税缴款<br>半税最为金融小人力<br>理政治性和很大利率撤款<br>业务的目标将通道。 | 扫码支付<br>即吐生或用于-,为方便<br>企业软化人是供手利目的<br>扫词数次,获取更原导服<br>务。                 | 非税详情<br>北税收入國法通知的电子<br>化罚收周期,提供做款是<br>首成功等重调服务。     | <b>度招宣问</b><br>國際均率和侵入國際通<br>加全面边成成現中子廣<br>廣、經代重词、校验等級<br>务。 | 70                                                                                                    |                                                                                                    |

第四步: 点击"查看票据"

| 0 7 5 936 47 E COADIBF2<br>A 2 3 0 5 25 F 5 4 5 5<br>7 8 8 C 5 5 5 5 5 5 5 5 5 5 5 5 5 5 5 5 5 | <b>非税网上支付平台</b><br>EEI SHUI WANG SHANG ZHI FU PING TAI | E B B C 14<br>E B C 14<br>B A 2<br>F B C 14<br>F B B C 14<br>F B C 14<br>F B C 14<br>F B C 14 | 8 2 6 9 9 9 9 9 9 9 9 9 9 9 9 9 9 9 9 9 9 |
|------------------------------------------------------------------------------------------------|--------------------------------------------------------|----------------------------------------------------------------------------------------------------|-------------------------------------------|
|                                                                                                | 缴款列表<br>JIAO KUAN LIE BIAO                             | 选择时间: 3个月内 💌                                                                                                    |                                           |
| 徵款识别码: 1405 8123 0000 0000<br>缴款人名称: 张<br>收款单位: 高平市不动产登记交易中心                                   |                                                        | 2023-03-13 14:19<br>已变符                                                                                                    |                                           |
| 合计: ¥80.00(共1回)                                                                                |                                                        | 0628 066115                                                                                                    | I                                         |
|                                                                                                | 1 副 页 通注                                               |                                                                                                    |                                           |
|                                                                                                |                                                        | 68%                                                                                                    |                                           |

第五步: 查看票据详情

|         |                                                                                                    |          | (电子)                                  | 校验码:90<br>填制日期:20            | 23-03-13                |  |
|---------|----------------------------------------------------------------------------------------------------|----------|---------------------------------------|------------------------------|-------------------------|--|
|         | 付         全         務         集           放         販         号             开户银行                   | 收        | 称 <sup>高平)</sup><br>号<br>银行           | 市財政局国库科                      | adaten alastatika       |  |
| 599g    | 市种:人民币         金額(大写)照約元整           項目编码         收入項目名称           0i         02         不动产登记费(住宅) | 单位元      | (小<br>数量<br>1.0000                    | ·写) 80.00<br>收缴标准<br>80.0000 | 金<br>额<br>80,00         |  |
| To be a | 执行教徒<br>执行教徒 (董章)                                                                                  |          | ····································· | 日码支付                         | hatige age and a second |  |
| ×.,     | Reference and and and and and and and and and and                                                  | NASE.    | "PB URDERLE                           | 1976 - 48 6 Male 299         | assain.                 |  |
| 此页面     | · (汉汞示已成为开具财政电子展展、如率记帐和报明凭证、清登录 山西财政电子展展重验平6                                                       | 台"获取有效电音 | "票报。                                  |                              |                         |  |

第六步:点击浏览器右上角的"≡",点击"打印"即可完成自助票据打印。

|                                                                                                    | (  | 山西省非税收缴平台 高山西省财政厅                                                                                                    | ☆ 2000年                                                         | •                |
|----------------------------------------------------------------------------------------------------|----|----------------------------------------------------------------------------------------------------|-----------------------------------------------------------------|------------------|
| 日本の学校に使用。     日本の学校の学校に使用。     日本の学校の学校に使用。     日本の学校の学校に使用。     日本の学校の学校に使用。     日本の学校の学校に使用。     日本の学校の学校に使用。     日本の学校の学校に使用。     日本の学校の学校に使用。     日本の学校の学校に使用。     日本の学校の学校に使用。     日本の学校の学校に使用。     日本の学校の学校     日本の学校の学校     日本の学校     日本の学校の学校     日本の学校     日本の学校      日本の学校     日本の学校     日本の | (e | SRAN XI SHENG FEI SHUISHOU JIAO PING TAI                                                                                                    | <ul> <li>(1) 历史记录</li> <li>(2) 原史记录</li> </ul>                  | (tribs           |
| 非祝收人、使定款, 市(电子)       (1)         酸素研: 1005120000000       現代的: 10       放燈台: 90         技術台編码: 13       現代的: 10       放燈台: 90         技術台名信: 高平市不均产量过度       東       金         作用: 人民的: 金銀 (大写) 開始元整       (小写) 98.00       第         市种: 人民的: 金銀 (大写) 開始元整       (小写) 98.00       80.00         市中: 人民的: 金銀 (大写) 開始元整       (小写) 98.00       80.00         現目編码: 收入項目名称       单位       放燈台: 40.00       80.00         現自編的: 位也: 一       一       一       一       1.0000       80.00         現自編的: 位也: 一       公       人       1.0000       80.000       80.00         市時: 人民的: 金銀 (大写) 開始元整       (小写) 80.00       80.000       80.00       80.00       80.00         現自編的: 位也: 2       公       1.0000       80.000       80.00       80.00       80.00       80.00       80.00       80.00       80.00       80.00       80.00       80.00       80.00       80.00       80.00       80.00       80.00       80.00       80.00       80.00       80.00       80.00       80.00       80.00       80.00       80.00       80.00       80.00       80.00       80.00       80.00       80.00       80.00       80.00       80.00       80.00                                                                                                    |    |                                                                                                    | 區 保存网页为图片<br>业 下載                                               | Ctrl+M<br>Ctrl+J |
| 機械軟化協振:1-3     税数保(5):1-3     税数保(5):1-3     税数保(5):1-3       枚枚化公務: 第 <sup>4</sup> TW 不均 <sup>4</sup> 型比之场小心     一般 (5):1-3     一般 (5):1-3     1     1     1     1     1     1     1     1     1     1     1     1     1     1     1     1     1     1     1     1     1     1     1     1     1     1     1     1     1     1     1     1     1     1     1     1     1     1     1     1     1     1     1     1     1     1     1     1     1     1     1     1     1     1     1     1     1     1     1     1     1     1     1     1     1     1     1     1     1     1     1     1     1     1     1     1     1     1     1     1     1     1     1     1     1     1     1     1     1     1     1     1     1     1     1     1     1     1     1     1     1     1     1     1     1     1     1     1     1     1     1     1     1     1     1     1     1     1     1     1     1     1 <td< td=""><td></td><td>非税收入(*)23000000</td><td><ul> <li>Q、同页输放</li> <li>25 全屏</li> </ul></td><td>- 100% + De</td></td<>                                                                                                    |    | 非税收入(*)23000000                                                                                                    | <ul> <li>Q、同页输放</li> <li>25 全屏</li> </ul>                       | - 100% + De      |
| 前日     金     株     第二     成     金     株     街     市     日     日     日       前日     大     第     次     次     2     2     2     2     1     2     2     2     1     2     2     2     2     2     2     2     2     2     2     2     2     2     2     2     2     2     2     2     2     2     2     2     2     2     2     2     2     2     2     2     2     2     2     2     2     2     2     2     2     2     2     2 <t< td=""><td></td><td>抜敗単位編码:13 票据代码:14 枚粒码:90<br/>丸敗単位名称:高平市不动产登记交易中心 票据号码:0000 填制日期:2023</td><td></td><td>Ctrl+Shift+Q</td></t<>                                                                                                    |    | 抜敗単位編码:13 票据代码:14 枚粒码:90<br>丸敗単位名称:高平市不动产登记交易中心 票据号码:0000 填制日期:2023                                                                                                    |                                                                 | Ctrl+Shift+Q     |
| 款     账 少     次     版 少     次     (h / 2)     (h / 2)                                                                                                    |    |                                                                                                    | <ul> <li>一一一一一一一一一一一一一一一一一一一一一一一一一一一一一一一一一一一一</li></ul>         | Ctrl+P           |
| 市种: AR6     金額 (大写) 開始元整     (小写) 90.00       項目编码     收入項目名称     单位     数量     枚微标准     金額       0101000000     不动产型过度(住宅)     元     1.0000     80.0000     80.000       水油/*型設定     住宅     元     1.0000     80.0000     80.000       水油/*型設定     住宅     元     1.0000     80.0000     80.000       水油/*型設定     住宅     元     日     日     日       水油/*型設定     住宅     日     日     日     日                                                                                                    |    | 款 <u>账</u> 号<br>人 <u></u> 开户銀行<br>か                                                                                                    | <ul> <li>○○ 元資援式</li> <li></li></ul>                            | Ctrl+Shift+N     |
| 項目編码<br>0101000000 不過产程过度(但注)<br>不成<br>1000000000000000000000000000000000000                                                                                                    |    | 币种:人民币 金額 (大写)                                                                                                    | d Røig                                                          |                  |
|                                                                                                    |    | 項目编码         收入項目名称         单位         数量         收微标准         金         須           0010:         不动产登记费(住宅)         元         1.0000         80,000         80,000                                                                                                    | <ul> <li>② 単数和反換</li> <li>④ 数数和反換</li> <li>④ 設力数以測定器</li> </ul> | •                |
|                                                                                                    |    |                                                                                                    |                                                                 |                  |
|                                                                                                    |    | 执机 电台 ● 推开 经办人 (盖章) 副 ● 备注: 在线 由码发档                                                                                                    |                                                                 |                  |
|                                                                                                    |    | and and a set of the set of the s |                                                                 |                  |